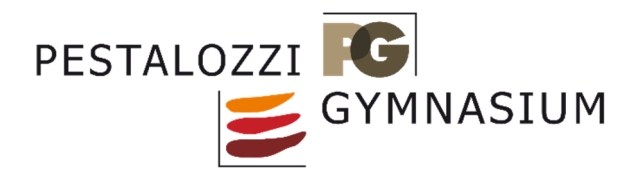

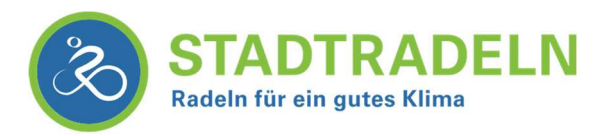

Liebe SchülerInnen, liebe Eltern, liebe LehrerInnen,

das Pestalozzi Gymnasium nimmt in diesem Jahr an der bundesweiten Aktion "Stadtradeln" teil, bei der es darum geht, den Alltagsweg mit dem Rad zurückzulegen und möglichst viele dazu zu inspirieren, öfters mal auf das Rad umzusteigen. So kann man aktiv etwas gegen den Klimawandel tun und gleichzeitig seine Gesundheit stärken. Die Teilnahme an der Aktion ist zwar freiwillig aber wir würden uns freuen, wenn möglichst viele SchülerInnen und auch LehrerInnen daran teilnehmen. Natürlich kann auch die ganze Familie mitmachen.

Im Vorfeld haben wir bereits für jede Klasse ein "Unterteam" angelegt, in das sich die SchülerInnen dann eintragen können. Somit kann man auch sehen welche Klasse die meisten Kilometer radelt und wo noch etwas Luft nach oben ist.

Allgemeine Infos finden sie unter: <u>https://www.stadtradeln.de/biberach-riss</u>

# Ihr könnt Euch ab sofort anmelden. Die Aktion beginnt direkt nach den Pfingstferien am Montag den 7.6.21.

Wenn Ihr unter 16 Jahre seid, dann macht ihr die Registrierung bitte mit Euren Eltern.

<sup>CP</sup> Und so funktioniert die Teilnahme!

## **1** Registrierung

Geht dazu auf die Seite: <u>https://www.stadtradeln.de/biberach-riss</u> und klickt auf "hier registrieren".

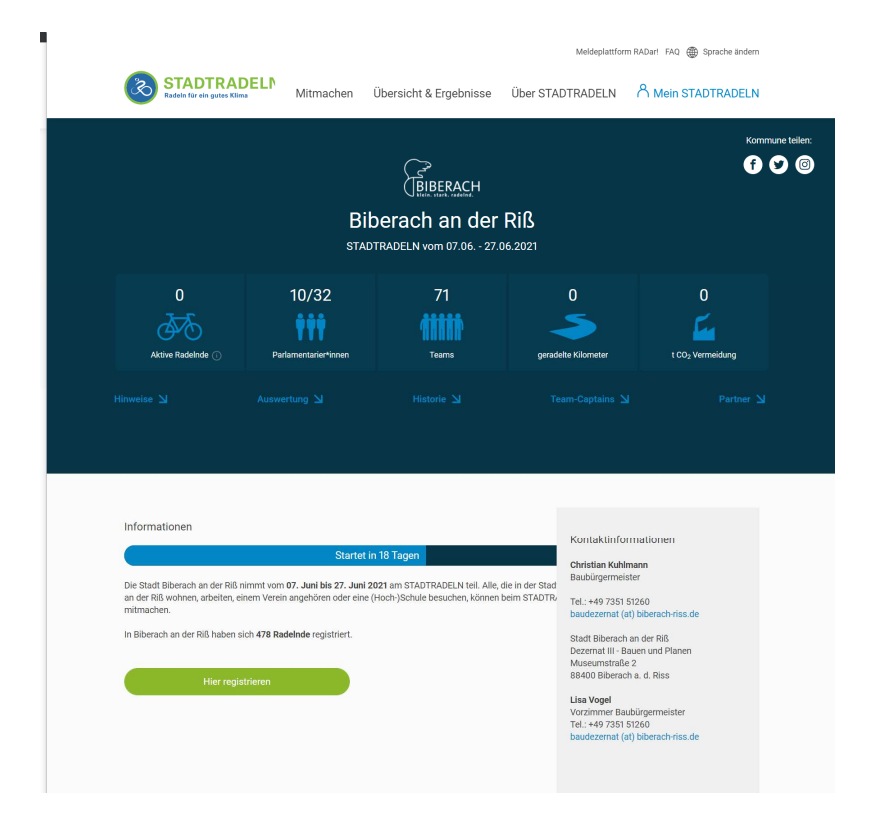

Die Registrierung erfolgt in 5 schnellen Schritten. Zuerst klickt Ihr auf "neu registrieren".

| ÷ + | → C |                                           | tradeln.de/index | php?id=171&L=1&city_p | reselect=1116              | <b>£</b> 0          | £≦       | œ   |        |
|-----|-----|-------------------------------------------|------------------|-----------------------|----------------------------|---------------------|----------|-----|--------|
|     |     |                                           |                  |                       | Meldeplattfor              | m RADar! FAQ 🌐 Spra | che ände | ern | ^<br>_ |
|     | Ľ   | STADTRADELN<br>Radeln für ein gutes Klima | Mitmachen        | Übersicht & Ergebniss | e Über STADTRADELN         |                     | RADEL    | N   |        |
|     |     |                                           | Registri         | eren   Acco           | unt reaktivieren           | n                   | RadKi    |     |        |
|     |     | Neu registrieren                          |                  | ( )                   | Einloggen und Account reak | tivieren            | (-       |     |        |
|     |     |                                           |                  |                       |                            |                     |          |     |        |

Dann tragt ihr unter "2 Registrieren" Eure Daten ein. Eine E-Mail Adresse ist zwingend erforderlich, da ihr ganz Ende einen Bestätigungslink per Mail erhaltet.

| Image: Notice Notice | e intps//www.st                                                                                                    | adduden.de/mdex.php.nd=1710L=10City_                                                                                                    | Meldeplattform                                                         | λo λ≡ V⊞<br>orm RADar! FAQ ∰ Sprache ändern                           |  |  |
|----------------------------------------------------------------------------------------------------|----------------------------------------------------------------------------------------------------|----------------------------------------------------------------------------------------------------|------------------------------------------------------------------------|-----------------------------------------------------------------------|--|--|
| Persönliche Daten     Titel (optional)     Airede*   Bitte wählen   Comame*   Vorname*   Nachname*   Benutzername*   Benutzername*   Benutzername*   Benutzername*   Benutzername*   Passwort*   Passwort*   Passwort   Die kungled im Kommunalparfament?   Die kungled im Kommunalparfament?   Die kungled im Kommunalparfament?   Die kungled im Kommunalparfament?   Passwort*   Passwort   Passwort   Die kungled im Kommunalparfament?   Die kungled im Kommunalparfament?   Passwort*   Passwort   Passwort   Passwort*   Passwort   Passwort*   Passwort   Passwort*   Passwort   Passwort*   Passwort   Passwort*   Passwort*   Passwort   Passwort*   Passwort*   Passwort*   Passwort*   Passwort*   Passwort*   Passwort*   Passwort*   Passwort*   Passwort*   Passwort*   Passwort*   Passwort*   Passwort*   Passwort*   Passwort*   Passwort*   Passwort*   Passwort*   Passwort*   Passwort*   Passwort*   Passwort*   Passwort* <                                                                                                    | Radeln für ein gutes Klima                                                                                                    | Mitmachen Übersicht & Ergebnis                                                                                                    | sse Über STADTRADELN                                                   | 은 Mein STADTRADELN                                                    |  |  |
| Titel (optional) Ritre wählen     Anrede* Bitte wählen     Geburtsjahr* ① Bitte wählen     Geburtsjahr* ① Bitte wählen     Vorname* Vorname eingeben     Benutzername* ① Benutzername   ① E-Mail   Passwort* E-Mail   Passwort* Passwort   Bitte ukinglied im Kommunalparlament? ②   Bitte ukinglied im Kommunalparlament? ③   Dies Angabe ist ausschlaggebend für die Gewinnkategorie   Fandaktivetse Kommunalparlament? ③   Dies Angabe ist ausschlaggebend für die Gewinnkategorie   Fandaktivetse Kommunalparlament? ④   Men üch üb mit Bittel im Kommunalparlament? ④   Nen üch bin kein Mitglied im Kommunalparlament   Image: Passwort   Image: Passwort <td>Persönliche Daten</td> <td></td> <td></td> <td></td>                                                                                                    | Persönliche Daten                                                                                                    |                                                                                                    |                                                                        |                                                                       |  |  |
| Anrede* Bitte wählen   Geburtsjahr* O Bitte wählen   Geburtsjahr* O Bitte wählen   Vorname* Vorname eingeben   Nachname* Name eingeben   Benutzername* O Benutzername   E-Mail* O E-Mail   Passwort* E-Mail   Passwort wiederholen* E-Mail   Passwort wiederholen* Passwort   Bist du Mitglied im Kommunalparlament? O   Diese Angabe ist ausschlaggebend für die Gewinnkategorie   E-Mailter O   Passwort wiederholen*   Passwort   Diese Angabe ist ausschlaggebend für die Gewinnkategorie   E-Mailter O   Passwort wiederholen*   Passwort wiederholen*   Passwort   Diese Angabe ist ausschlaggebend für die Gewinnkategorie   E-Mailter O   Passwort wiederholen*   Passwort   Diese Angabe ist ausschlaggebend für die Gewinnkategorie   E-Mailter O   Passwort wiederholen*   Passwort wiederholen*   Passwort   O                                                                                                    | Titel (optional)                                                                                                    | Bitte wählen 💌                                                                                                    | Die im letzten sowie v<br>Benutzerdaten sind n<br>deine Daten auf Aktu | vorletzten Jahr ausgewählten<br>och gultig. Bitte uberprufe<br>alität |  |  |
| Geburtsjahr* ① Bitte wählen   Vorname* Vorname eingeben   Nachname* Name eingeben   Benutzername* ① Benutzername   ① E-Mail   ② E-Mail   ② E-Mail   Passwort* Passwort   Passwort wiederholen* Passwort   Bist du Mitglied im Kommunalparlament? ②   Die dagabe ist ausschlaggebend für die Gewinnkategorie Bernadiktivistes Kommunalparlament? ③   Vername in Die die im Kommunalparlament   Passwort                                                                                                    | Anrede*                                                                                                    | Bitte wählen 🔻                                                                                                    |                                                                        |                                                                       |  |  |
| Vorname* Vorname eingeben   Nachname* Name eingeben   Benutzername* Benutzername   E-Mail* Benutzername   E-Mail* E-Mail   E-Mail wiederholen* E-Mail   Passwort* Passwort   Passwort wiederholen* Passwort   Bist du Mitglied im Kommunalparlament? O   Diese Angabe ist ausschlaggebend für die Gewinnkategorie Besternet   Image: Status du Mitglied im Kommunalparlament   Image: Status du Mitglied im Kommunalparlament                                                                                                    | Geburtsjahr*                                                                                                    | Bitte wählen 🔻                                                                                                    |                                                                        |                                                                       |  |  |
| Nachname* Name eingeben   Benutzername* Benutzername   E-Mail* E-Mail   E-Mail wiederholer* E-Mail   Passwort* Passwort   Passwort wiederholer* Passwort   Passwort wiederholer* Passwort   Diese Angabe ist ausschlagebend für die Gewinnkategorie   Fahradkitvistes Kommunalparlament?   Diese Angabe ist ausschlagebend für die Gewinnkategorie   Fahradkitvistes Kommunalparlament?   Vein, Ich bin kein Mitglied im Kommunalparlament   Ja, Ich bin Mitglied im Kommunalparlament                                                                                                    | Vorname*                                                                                                    | Vorname eingeben                                                                                                    |                                                                        |                                                                       |  |  |
| Benutzername* ① Benutzername   E-Mail* ① E-Mail   E-Mail wiederholen* E-Mail   Passwort* Passwort   Passwort wiederholen* Passwort   Passwort wiederholen* Passwort   Bist du Mitglied im Kommunalparlament? ①   Diese Angabe ist ausschlagefabend für die Gewinnkategorie   Fahradaktivistes Kommunalparlament? ①   Nein, Ich bin kein Mitglied im Kommunalparlament   O   Ja, Ich bin Mitglied im Kommunalparlament                                                                                                    | Nachname*                                                                                                    | Name eingeben                                                                                                    |                                                                        |                                                                       |  |  |
| E-Mail   E-Mail   E-Mail   E-Mail   Passwort*   Passwort   Passwort wiederholen*   Passwort wiederholen*   Passwort   Disst du Mitglied im Kommunalparlament? ①   Diese Angabe ist ausschlagedeund für die Gewinnkategorie   Fahradaktivstes Kommunalparlament? ①   Nein, ich bin kein Mitglied im Kommunalparlament   Image: Die State -/Gemeinderat bzw.   -verordnetenversammlung                                                                                                    | Benutzername* (j)                                                                                                    | Benutzername                                                                                                    |                                                                        |                                                                       |  |  |
| E-Mail wiederholen*     E-Mail       Passwort*     Passwort       Passwort wiederholen*     Passwort       Passwort wiederholen*     Passwort       Bist du Mitglied im Kommunalparlament? ①       Diese Angabe ist ausschlaggebend für die Gewinnkategorie       Fahradaktivstes Kommunalparlament       Image: Statistical Communal Parlament       Image: Statistical Communal Parlament                                                                                                    | E-Mail* (i)                                                                                                    | E-Mail                                                                                                    |                                                                        |                                                                       |  |  |
| Passwort*     Passwort       Passwort wiederholen*     Passwort       Passwort wiederholen*     Passwort       Bist du Mitglied im Kommunalparlament? ①     ①       Diese Angabe ist ausschlaggebend für die Gewinnkategorie     Fahrradaktivstes Kommunalparlament       Image: State in the set of the set of the set                                                                                                    | E-Mail wiederholen*                                                                                                    | E-Mail                                                                                                    |                                                                        |                                                                       |  |  |
| Passwort wiederholen*     Passwort   Bist du Mitglied im Kommunalparlament? ① Diese Angabe ist ausschlaggebend für die Gewinnkategorie Fahrradaktivetes Kommunalparlament       Image: Nein, ich bin kein Mitglied im Kommunalparlament       Ja, ich bin Mitglied im Stadt-/Gemeinderat bzw.                                                                                                    | Passwort*                                                                                                    | Passwort                                                                                                    |                                                                        |                                                                       |  |  |
| Bist du Mitglied im Kommunalparlament?  Diese Angabe ist ausschlaggebend für die Gewinnkategorie Fahrradaktivstes Kommunalparlament Nein, ich bin kein Mitglied im Kommunalparlament Ja, ich bin Mitglied im Stadt-/Gemeinderat bzw                                                                                                    | Passwort wiederholen*                                                                                                    | Passwort                                                                                                    |                                                                        |                                                                       |  |  |
|                                                                                                    | Bist du Mitglied im Komr<br>Diese Angabe ist ausschlag;<br>Fahradaktivstes Kommuna<br>Nein, ich bin kein Mit<br>Ja, ich bin Mitglied im<br>Ja, ich bin Mitglied im | nunalparlament? ①<br>iebend für die Gewinnkategorie<br><mark>parlament</mark><br>ilied im Kommunalparlament<br>iStadt-/Gemeinderat bzw.<br>Jung |                                                                        |                                                                       |  |  |
|                                                                                                    | Zurialı                                                                                                    |                                                                                                    |                                                                        | Weiters                                                               |  |  |

Nun müsst Ihr im dritten Schritt noch das Bundesland und Eure Kommune, also "Biberach an der Riß", auswählen.

|                            |                     |                        | Meldeplattfor    | m RADar! FAQ 🌐 Sprache ändern |
|----------------------------|---------------------|------------------------|------------------|-------------------------------|
| Radeln für ein gutes Klima | Mitmachen           | Übersicht & Ergebnisse | Über STADTRADELN |                               |
|                            | 1                   | Registrieren           | -(5)             | REGKULTUR                     |
| Kommune auswählen          |                     |                        |                  |                               |
| Bundesland                 | Baden-Württemberg   | Ψ                      |                  |                               |
| Kommune                    | Biberach an der Riß | <b>v</b>               |                  |                               |
|                            |                     |                        |                  |                               |
| Zurück                     | )                   | +                      |                  | Weiter                        |

Im vorletzten Schritt müsst ihr noch einem "Team" beitreten. Ihr geht dazu im linken Bereich auf "vorhandenem Team beitreten". In unserem Fall dem "Team" Pestalozzi Gymnasium und dem jeweiligen Unterteam für die entsprechende Klasse. (PG-5a/PG-5b usw.)

|                                                                                                |                                 |                 | Meldeplattform RADar! FAQ 🌐 Spra |                  |  |
|------------------------------------------------------------------------------------------------|---------------------------------|-----------------|----------------------------------|------------------|--|
| STADTRADELI<br>Radeln für ein gutes Klima                                                      | N Mitmachen                     | Übersicht & Erg | gebnisse Über STADTRADELM        |                  |  |
|                                                                                                | 0                               | Registri        | eren<br>4 5                      | RodKULTU         |  |
| Vorhandenem Team beit                                                                          | reten                           | $\checkmark$    | Neues Team gründen               | $( \mathbf{i} )$ |  |
| Teamname (i)                                                                                   | Pestalozzi Gymnasium            | ×v              |                                  | *Pflicht         |  |
| Unterteamname<br>(optional) NEU (i)                                                            | Bitte auswählen                 | <u> </u>        |                                  |                  |  |
| <ul> <li>Unterteams gehören zu<br/>beiden Teams gutgesch<br/>Unterteams im Login-Be</li> </ul> | л<br>и PG-7b<br>Р G-7c<br>PG-8a | •               |                                  |                  |  |
| Zurück                                                                                         | PG-8b<br>PG-8c<br>PG-8d         |                 |                                  | Weiter           |  |
| _                                                                                              | PG-9b<br>PG-9c<br>PG-10a        | 1               | _                                | _                |  |
|                                                                                                | PG-10b                          |                 |                                  |                  |  |

Nun gilt es bei "5 Registrieren" noch den Vorgang abzuschließen indem man drei Häkchen setzt und auf "Registrierung abschließen" klickt. Hier ist es sinnvoll, sich vorher die "Spielregeln" kurz durchzulesen.

|                               | Meldeplattfor                                                                                                    | deplattform RADar! FAQ 🌐 Sprache ändern                                                                                                    |                                                                                                    |                                                                                                    |
|-------------------------------|----------------------------------------------------------------------------------------------------|----------------------------------------------------------------------------------------------------|----------------------------------------------------------------------------------------------------|----------------------------------------------------------------------------------------------------|
| Radeln für ein gutes Klima    | Mitmachen                                                                                                    | Übersicht & Ergebnisse                                                                                                    | Über STADTRADELN                                                                                                    |                                                                                                    |
|                               | 0                                                                                                    | Registrieren                                                                                                    | - 5                                                                                                    | RodKULTUR                                                                                                    |
| Datenschutz und Spielregeln b | estätigen                                                                                                    |                                                                                                    |                                                                                                    |                                                                                                    |
| Datenschutz*                  | <ul> <li>Ich stimme den E<br/>Kontaktinformatii<br/>weitergeleitet wei<br/>Kommunen, um :<br/>STADTRADELNs<br/>versichere hiermi</li> </ul> | Datenschutzinformationen zu. Darüü<br>onen (Vorname, Name und E-Mail-A<br>rden. Ferner sind meine Daten für di<br>z. 8. eine kommuneninterne Auszeic<br>kontaktieren zu können, sowie für d<br>t, die Fahrradkilometer nach besterr | ber hinaus bin ich damit einversta<br>dresse) an den Team-Captain zur<br>e STADTRADELN-Koordination in<br>hnung vornehmen und mich ggf.<br>ie Projektverantwortlichen beim K<br>n Wissen und Gewissen einzutrag | nden, dass meine<br>etwaigen Kontaktaufnahme<br>den entsprechenden<br>im Zusammenhang des<br>Iinna-Bündnis einsehbar. Ich<br>en. |
| Spielregeln*                  | Ich habe die Spie                                                                                                    | Iregeln gelesen und akzeptiere dies                                                                                                    | e.                                                                                                    |                                                                                                    |
| Haftungsausschluss*           | Die Teilnahme an                                                                                                    | n STADTRADELN ist freiwillig und er                                                                                                    | folgt auf eigene Gefahr. Der Rech                                                                                                    | tsweg ist ausgeschlossen.                                                                                                    |
|                               |                                                                                                    |                                                                                                    |                                                                                                    | *Pflichtfeld                                                                                                    |
| Zurück                        |                                                                                                    |                                                                                                    | Registrier                                                                                                    | ung abschließen                                                                                                    |

Registrierung (fast) abgeschlossen. Jetzt sind wir fast fertig!

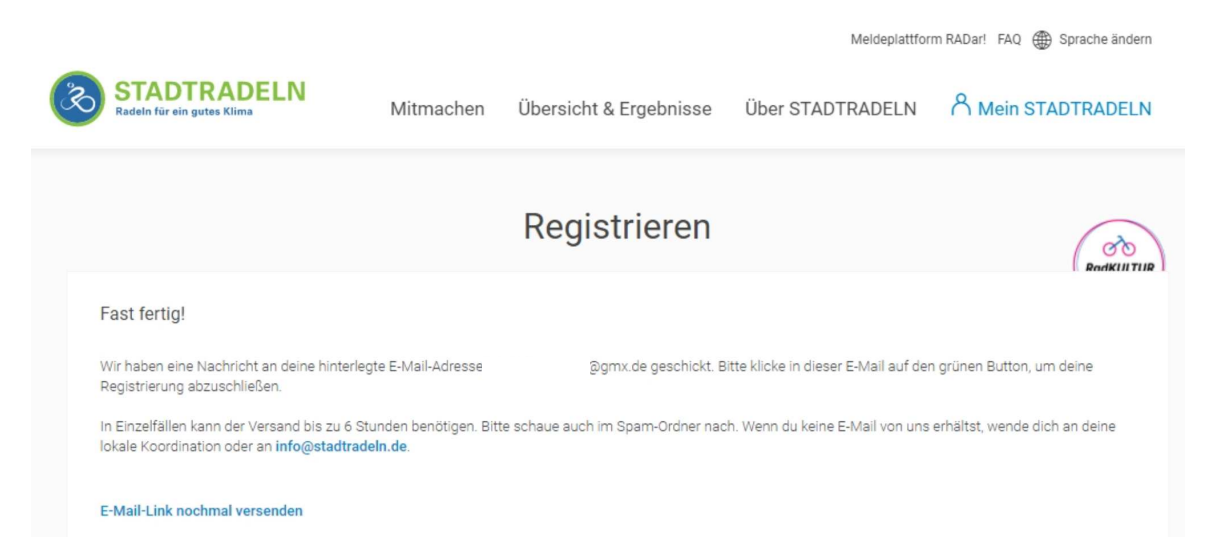

Um Euren "Stadtradeln-Account" benutzen zu können, müsst Ihr nun ganz zum Schluss auf den Bestätigungslink klicken, der Euch per Mail zugeschickt wurde.

Ihr habts geschafft!

# 2 Einloggen im eigenen "Stadtradeln-Account"

Unter <u>www.stadtradeln.de</u> könnt Ihr Euch nun oben rechts unter "Mein Stadtradeln" mit Eurem Benutzernamen und Passwort, das Ihr Euch bei der Regstrierung gegeben habt, einloggen.

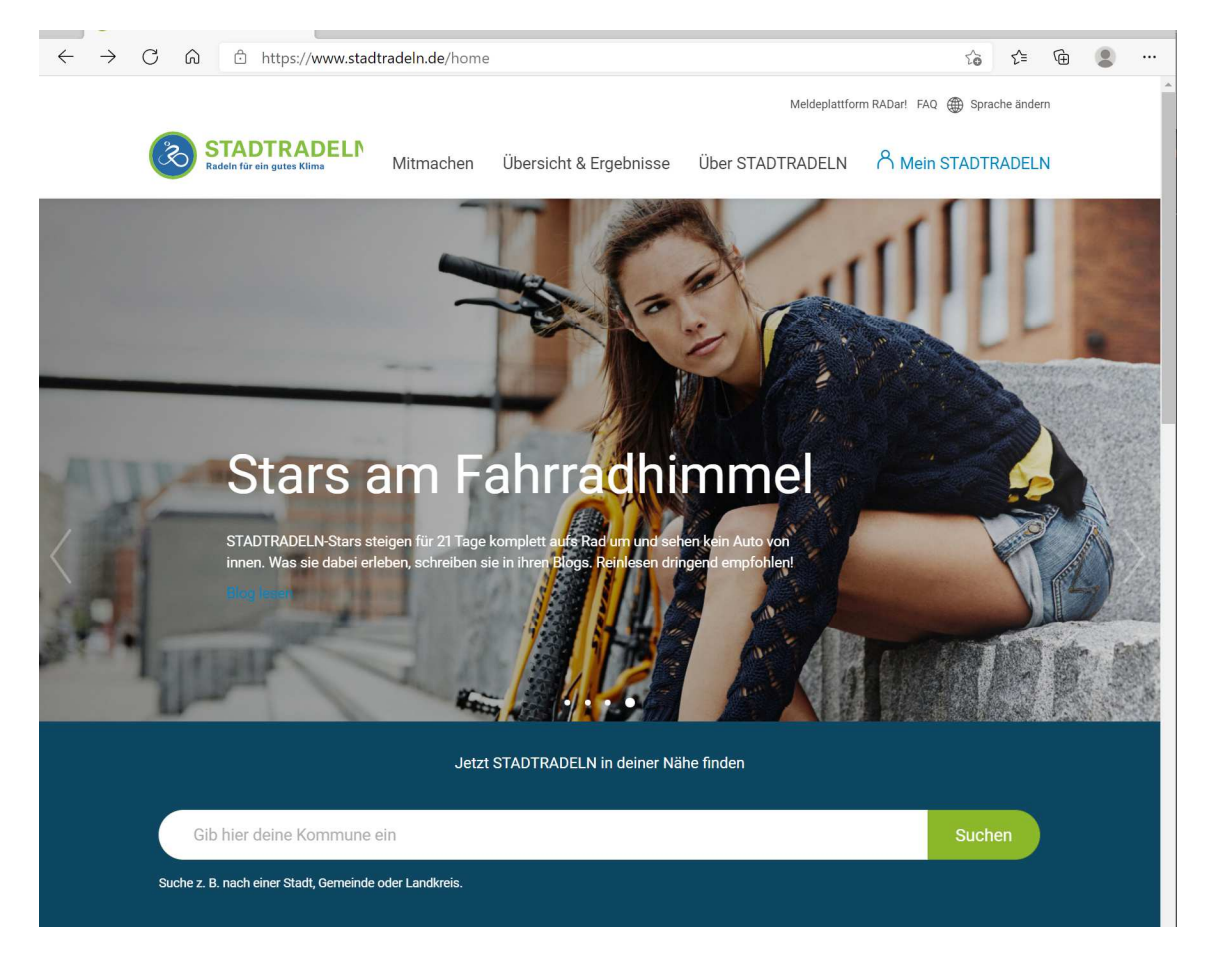

## 3 Ab aufs Rad und rein in die Pedale!

Jetzt gilt es im Zeitraum vom 7.6. bis 27.6. möglichst viele Kilometer zu radeln. Egal ob auf dem Weg zur Schule oder mittags zu Freunden. Strampeln was das Zeug hält! Viel Spaß dabei!

#### 4 Kilometer im Km-Buch eintragen

Anschließend könnt Ihr täglich in Euerm "Stadtradeln-Account" unter "Mein km-Buch" Eure geradelten Km eintragen.

#### 5 Vergleichen und Spaß haben

Über Euren "Stadtradeln-Account" könnt Ihr nun sehen, wieviele km Eure Klasse bereits geradelt ist.

#### Wer ist die "fahrradsportlichste" Klasse am PG?

Die Sportlehrer des PG wünschen Euch viel Spaß bei der Aktion!